# 潮州市公共资源交易中心 建设工程电子招投标系统

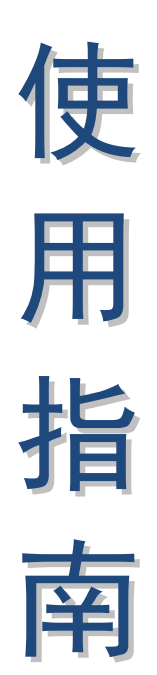

# 招标人(招标代理机构)

# 潮州市公共资源交易中心编制

2022年10月

#### 声明

一、本使用指南是对建设工程网上交易系统部分功能操作的 一般性说明,指南中所有示图涉及的项目名称、数字、金额等内 容只作为举例说明,用户对具体项目进行报名操作时,应仔细阅 读该项目的《招标文件》及其他相关信息。

二、在建设工程网上交易系统中,报名申请一经提交即视为招标文件内容清楚并自愿受其约束,对投标项目无异议。

三、本使用指南中部分用词可能与系统中稍有不同,如有类 似情况用户应以系统为准。

| <br>         |  |
|--------------|--|
|              |  |
|              |  |
| <u>&gt;к</u> |  |
| - J -        |  |

| 第 | 「一章        | ī 运行环境      | 3  |
|---|------------|-------------|----|
|   | —,         | 软件环境        | 3  |
| 第 | 三章         | 直 主体界面和功能介绍 |    |
|   | —,         | 代理机构登录      | 3  |
|   | 二、         | 项目申请        | 4  |
|   | 三、         | 项目录入        | 6  |
|   | 四、         | 项目答疑        | 10 |
|   | 五、         | 澄清更正        | 11 |
|   | <u>`</u> , | 标后公告        | 12 |

# 第一章 运行环境

#### 一、软件环境

在正式使用建设工程投标系统(以下简称:本系统)之前, 请确认你的计算机中的软件环境:

(一) 建议使用微软 Internet Explorer 11.0 (简称 IE11) 或 Google Chrome 浏览器访问。

(二)须设置屏幕分辨率为 1280\*760 以上, 否则会导致界面 显示不完全。

(三)用户因使用浏览器或设置导致的任何问题,本系统运营方概不负责。

## 第二章 主体界面和功能介绍

一、代理机构登录

代理机构通过打开招标代理入口进入网址: https://www.czggzy.com:8088/cmd/auth/login.jsp,并插入数 字证书登录。

| 湖州古八共资酒亦自由小等理系统 |                             |                 |
|-----------------|-----------------------------|-----------------|
| 潮加印ム兴灾际文物中心自建杂机 |                             |                 |
|                 |                             |                 |
| 密码              |                             |                 |
| 登录              |                             |                 |
|                 |                             |                 |
|                 |                             |                 |
|                 | 潮州市公共资源交易中心管理系统<br>密码<br>登录 | 潮州市公共资源交易中心管理系统 |

获得登录授权后,代理机构通过数字证书登录到潮州市公共资源 交易管理系统。

二、项目申请

点击左侧菜单"资源维护"->"项目申请"可以进行项目入场申请。

| (1) | 录入相关信息 | 后点击 | "保存" | 可保存录 | 入内容。 |
|-----|--------|-----|------|------|------|
|-----|--------|-----|------|------|------|

| 建设工程交易管理系统                | ΞC      |                     | 🛿 🔓 🧝 测试 🕶 🗄 |
|---------------------------|---------|---------------------|--------------|
| >> 资源维护 ^                 | ↓ 项目申请  |                     | 首页 / 资源维护    |
| 公告录入                      | ID      | .4                  | 入场申请资料       |
| 项目申请                      | 交易类型    | 建设工程 * 招标类型: 公开招标 * |              |
| 项目录入项目答疑                  | 创建人     | 测试                  |              |
| 澄清更正                      | 项目所在行政区 | 潮州市 *               |              |
| 标后公告                      | 招标单位    | 潮州市湘桥区官塘镇中心学校       |              |
| 已发布公告                     | 项目名称    | 测试项目名称              |              |
| <ul> <li>项目管理 </li> </ul> | 招标代理机构  | 測试                  |              |
| 申请管理 ~                    |         | 保存 近回 提交申请          |              |
|                           |         |                     |              |
|                           |         |                     |              |
|                           |         |                     |              |

#### (2) 点击"入场申请资料"上传入场申请资料。

| 建设工程交易管理系统                                                                                                    | ΞC                                                                                                    |                                                                  | 🕅 🔂 🙀 測试 🔻 🗄                                                                                           |
|----------------------------------------------------------------------------------------------------|----------------------------------------------------------------------------------------------------|------------------------------------------------------------------|----------------------------------------------------------------------------------------------------|
| >>> 资源维护                                                                                                    | 项目申调                                                                                                    |                                                                  | 首页 / 资源维护                                                                                              |
| 公告录入                                                                                                    | 入场申请资料上传                                                                                                    |                                                                  | - 🛛 ×                                                                                                  |
| 项目申请                                                                                                    | 文件名称                                                                                                    | 上传时间                                                             | 操作                                                                                                    |
| 项目录入                                                                                                    | 文件上传                                                                                                    |                                                                  |                                                                                                    |
| 项目答疑                                                                                                    |                                                                                                    |                                                                  |                                                                                                    |
| 澄清更正                                                                                                    |                                                                                                    |                                                                  |                                                                                                    |
| 标后公告                                                                                                    |                                                                                                    |                                                                  |                                                                                                    |
| 项目维护                                                                                                    |                                                                                                    |                                                                  |                                                                                                    |
| 已发布公告                                                                                                    |                                                                                                    |                                                                  |                                                                                                    |
| >> 项目管理                                                                                                    | ~                                                                                                    |                                                                  |                                                                                                    |
| >> 申请管理                                                                                                    | ~                                                                                                    |                                                                  |                                                                                                    |
|                                                                                                    |                                                                                                    |                                                                  |                                                                                                    |
|                                                                                                    |                                                                                                    |                                                                  |                                                                                                    |
|                                                                                                    |                                                                                                    |                                                                  |                                                                                                    |
|                                                                                                    |                                                                                                    |                                                                  |                                                                                                    |
|                                                                                                    |                                                                                                    |                                                                  | 1                                                                                                    |
|                                                                                                    |                                                                                                    |                                                                  |                                                                                                    |
| 建设工程交易管理系统                                                                                                    | Ξ C                                                                                                    |                                                                  | 22 合 👷 測试 🕶 🗄                                                                                          |
| 建设工程交易管理系统<br>>>> 资源维护                                                                                                    | 正 C<br>↓ 项目申请                                                                                                    |                                                                  | ★ 合 就就 就试 · · · · · · · · · · · · · · · · ·                                                            |
| 建设工程交易管理系统<br>>> 资源维护<br>公告录入                                                                                                    | 正 C<br>」 项目申请<br>入场申请资料上传                                                                                                    |                                                                  | X 合 👷 測试 v ::<br>首页 / 資源地中<br>- II X                                                                   |
| 建设工程交易管理系統<br>)<br>资源维护<br>公告录入<br>项目申请                                                                                                    | 三     C       项目申请     人场申请资料上传       文件名称     文件名称                                                                                                    | 上传时间                                                             | ※ 合 家 別は · · · · · · · · · · · · · · · · · ·                                                           |
| 建设工程交易管理系統  ②  资源维护 公告录入   项目申請 项目录入                                                                                                    | 正 C<br>「项目申请<br>入场申请资料上传<br>文件名称<br>住建.pdf                                                                                                    | 上传时间<br>2022-10-20 15:14:57                                      | ☆ 合 愛 潮试 マ …<br>首页 / 资源地部<br>ー 図 ×<br>操作<br>■検                                                         |
| 建设工程交易管理系统<br>③ 资源維护<br>公告录入<br>・<br>项目申请<br>・<br>项目系科<br>・<br>项目客疑                                                                                                    | ご C         项目申请         入场申请资料上传         文件名称         住建 pdf         潮州9.18送审福.) 东凤农基EPC(2)(1).docx                                                                  | 上传时间<br>2022-10-20 15:14:57<br>2022-10-20 15:15:13               | ※ 企 愛 測试▼ ::<br>音页 / 浅原地护<br>一 ご ×<br>境作<br>調除<br>調除<br>調防                                             |
| 建设工程交易管理系统<br>② 资源堆护<br>公告录入<br>项目申请<br>项目录入<br>项目答疑<br>澄清更正                                                                                                    | <ul> <li>三 C</li> <li>项目申请</li> <li>入场申请资料上传</li> <li>文件名称</li> <li>住建 pdf</li> <li>湖州9.18送审福.) 东凤农基EPC(2)(1).docx</li> </ul>                                         | 上传时间<br>2022-10-20 15:14:57<br>2022-10-20 15:15:13               | <ul> <li>※ 合 愛 強減 * !:</li> <li>普页 / 強勝維护</li> <li>- 図 ×</li> <li>操作</li> <li>線2</li> <li>・</li> </ul> |
| 建设工程交易管理系统<br>② 浣原堆护<br>公告录入<br>项目申请<br>项目录入<br>项目答疑<br>澄清更正<br>标后公告                                                                                                    | 正 C<br>项目申请<br>入场申请资料上传<br>文件名称<br>住建 pdf<br>潮州9.18送审福 ) 东凤农基EPC(2)(1).docx           文件上传                                                                            | 上作时间<br>2022-10-20 15:14:57<br>2022-10-20 15:15:13               | ☆ ① ☆ 別は▼ :<br>古页 / 波勝地部<br>- 図 ×<br>- 図 ×<br>- 版:                                                     |
| 建设工程交易管理系统<br>②                                                                                                    | <ul> <li>三 C</li> <li>项目申请</li> <li>入场申请资料上传</li> <li>文件名称</li> <li>住建 pdf</li> <li>潮州9.18送申福)东凤农墓EPC(2)(1).docx</li> <li>文件上传</li> </ul>                             | 上传时间<br>2022-10-20 15:14:57<br>2022-10-20 15:15:13               | ※ 企 愛 測试▼ ::<br>音页 / 浅原地护<br>一 ご ×<br>境作<br>順応<br>調防                                                   |
| 建设工程交易管理系统<br>②  茨源維护<br>公告录入<br>「 项目申請<br>通目录入<br>近目答疑<br>澄清更正<br>标后公告<br>「 项目維护<br>已发布公告                                                                                                    | <ul> <li>三 C</li> <li>项目申请</li> <li>入场申请资料上传</li> <li>文件名称</li> <li>任建 pdf</li> <li>潮州9.18送申稿)东凤衣墓EPC(2)(1).docx</li> <li>文件上传</li> </ul>                             | 上传时间<br>2022-10-20 15:14:57<br>2022-10-20 15:15:13               | X ① (2010) With V : :<br>前页 / 波源地中<br>- 20 ×<br>操作<br>(1010) WR<br>(1010) WR                           |
| 建设工程交易管理系统<br>②                                                                                                    | <ul> <li>一 正 C</li> <li>         ・ 项目申請         ・ 入场申请资料上作         ・ 文件名称         住種 pdf         ・ 潮州印.18送申福.) 东凤农墓EPC(2)(1).docx         ・ 文件上传         ・</li> </ul> | 上代91何<br>2022-10-20 15:14:57<br>2022-10-20 15:15:13              | ☆ ① ☆ 弾はマ :<br>直页 / 资源線护<br>一 ⊡ ×<br>授作<br>■%                                                          |
| <ul> <li>建设工程交易管理系统</li> <li>资源维护</li> <li>公告录入</li> <li>项目申请</li> <li>项目电请</li> <li>项目電疑</li> <li>澄清更正</li> <li>板后公告</li> <li>项目维护</li> <li>己友布公告</li> <li>② 项目管理</li> <li>③ 申请管理</li> </ul>                   | <ul> <li>Ξ C</li> <li>项目申请</li> <li>入场申请资料上作</li> <li>文件名称</li> <li>住建 pdf</li> <li>潮州9.18送审稿 ) 东风农基EPC(2)(1).docx</li> <li>文件上传</li> </ul>                           | 上代时间<br>2022-10-20 15:14:57<br>2022-10-20 15:15:13               | X ① (2013年)<br>一 2013<br>一 2013<br>単作<br>単校<br>単校                                                      |
| 建设工程交易管理系统                                                                                                    | 三 C<br>承目申請<br>入场申请资料上作<br>文件名称<br>住建 pdf<br>潮州9.18送車稿 ) 东凤衣墓EPC(2)(1).docx   文件上传                                                                                    | 上作时间<br>2022-10-20 15:14:57<br>2022-10-20 15:15:13               | ※ ① 愛 潮は▼ ::<br>市页 / 遊源地中<br>一 図 ×<br>「<br>操作<br>・<br>・<br>・<br>・<br>・<br>・                            |
| <ul> <li>建设工程交易管理系统</li> <li>資源維护</li> <li>公告录入</li> <li>项目申请</li> <li>项目可请</li> <li>项目電疑</li> <li>澄清更正</li> <li>硕后公告</li> <li>可自维护</li> <li>已发布公告</li> <li>③</li> <li>项目管理</li> <li>②</li> <li>申请管理</li> </ul> | □ 一 一 一 一 一 一 一 一 一 一 一 一 一 一 一 一 一 一 一                                                                                                    | 上代参封例<br>2022-10-20 15:14:57<br>2022-10-20 15:15:13              | ☆ ① ☆ 弾はマ :<br>音页 / 波勝維护<br>- ⊡ ×<br>- ⊡ ×                                                             |
| 建设工程交易管理系统                                                                                                    | <ul> <li>□ 正 C</li> <li>□ 项目申请</li> <li>へ 込命申请资料上作</li> <li>文件名称</li> <li>任建 pdf</li> <li>潮州9.18送申稿)东凤农基EPC(2)(1).docx</li> <li>文件上传</li> </ul>                       | 上代封何           2022-10-20 15:14:57           2022-10-20 15:15:13 | X ① 👷 潮域 v :<br>前页 / 激源地印<br>一 II X<br>操作<br>III X<br>III X<br>III X                                   |

(3) 上传完成后,退出上传页面,点击"提交申请"确认提交入场申请信息。

| 建           | 设工程交易管理系统     | 充 | ≡ C     |                   | 50 E | 〕 👷 测试 🔻 🗄 |
|-------------|---------------|---|---------|-------------------|------|------------|
| »           | 资源维护          | ^ | 项目申请    |                   |      | 首页 / 资源维护  |
| 8           | 公告录入          |   | D       | 1605              |      | 场申请资料      |
|             | 项目申请          |   | 交易类型    | 建设工程 招标类型: 公开招标 * |      |            |
|             | 项目录入<br>项目答疑  |   | 创建人     | 测试                |      |            |
|             | 澄清更正          |   | 项目所在行政区 | 溜州市 ▼             |      |            |
|             | 标后公告          |   | 招标单位    | 海州市湖桥区省塘 信息 × 9   |      |            |
|             | 项目维护<br>已发布公告 |   | 项目名称    | 测试项目名称            |      |            |
| <b>&gt;</b> | 项目管理          | ~ | 招标代理机构  | 制法                |      |            |
| »           | 申请管理          | ~ |         | 保存 返回 堤交申請        |      |            |
|             |               |   |         |                   |      |            |
|             |               |   |         |                   |      |            |
|             |               |   |         |                   |      |            |
|             |               |   |         |                   |      |            |

三、项目录入

入场申请通过后,可以进行"项目录入"。

(1) 点击项目列表进行相应项目。

| 建           | 设工程交易管理系统 | 5 | ⊡ C  |               |        |               |      |     | 8 6    | 🙀 测试 🔻 :  |
|-------------|-----------|---|------|---------------|--------|---------------|------|-----|--------|-----------|
| (»)         | 资源维护      | ^ | 项目录入 |               |        |               |      |     |        | 首页 / 资源维护 |
|             | 小牛売入      |   | 选择   | 公告编号          | 项目名称   | 招标单位          | 代理机构 | 已发布 | 类型     | 行政区       |
|             | 项目申请      |   |      | 潮公易建招字2022000 | 测试项目名称 | 潮州市湘桥区官塘镇中心学校 | 测试   | 否   | 建设工程   | 潮州市       |
|             | 项目录入      |   |      |               |        |               |      | 页次  | :第1 页共 | 1页共1条记录   |
|             | 项目答疑      |   |      |               |        |               |      |     |        |           |
|             | 澄清更正      |   |      |               |        |               |      |     |        |           |
|             | 标后公告      |   |      |               |        |               |      |     |        |           |
|             | 项目维护      |   |      |               |        |               |      |     |        |           |
|             | 已发布公告     |   |      |               |        |               |      |     |        |           |
| <b>»</b>    | 项目管理      | ~ |      |               |        |               |      |     |        |           |
| <b>&gt;</b> | 申请管理      | ~ |      |               |        |               |      |     |        |           |
|             |           |   |      |               |        |               |      |     |        |           |
|             |           |   |      |               |        |               |      |     |        |           |
|             |           |   |      |               |        |               |      |     |        |           |
|             |           |   |      |               |        |               |      |     |        |           |

(2) 录入或选择项目相关信息, 上传项目招标公告。

| 建设工程交易管理系统                                                                                                    | ⊡ C                                                                                                    |                                                                                                    | 🔀 🔂 🙀 測试 🖛 🗄                               |
|----------------------------------------------------------------------------------------------------|----------------------------------------------------------------------------------------------------|----------------------------------------------------------------------------------------------------|--------------------------------------------|
| >> 资源维护 ^                                                                                                    | 项目录入                                                                                                    |                                                                                                    | 首页 / 资源维护                                  |
| 公告录入                                                                                                    | ID                                                                                                    | 1605                                                                                                    | 录入项目标段                                     |
| 项目申请                                                                                                    | <b> </b>                                                                                                    | 建设于银 22后来册,《开边后 *                                                                                                    |                                            |
| 项目录入                                                                                                    | XMXE                                                                                                    |                                                                                                    |                                            |
| 项目答疑                                                                                                    | 创建人                                                                                                    | 测试                                                                                                    |                                            |
| 澄清更正                                                                                                    | 项目所在行政区                                                                                                    | 潮州市 🔹                                                                                                    |                                            |
| 标后公告                                                                                                    | 招标单位                                                                                                    | 潮州市湘桥区官塘镇中心学校                                                                                                    |                                            |
| 项目维护                                                                                                    | 而日夕均                                                                                                    |                                                                                                    | -                                          |
| 已发布公告                                                                                                    | 坝口白你                                                                                                    |                                                                                                    |                                            |
| ◎ 项目管理                                                                                                    | 招标代理机构                                                                                                    | 测试                                                                                                    |                                            |
| ≫ 申请管理 ~                                                                                                    |                                                                                                    | 満時(文)社<br>1146 F-45                                                                                                    |                                            |
|                                                                                                    | 招标公告:                                                                                                    |                                                                                                    |                                            |
|                                                                                                    |                                                                                                    |                                                                                                    |                                            |
|                                                                                                    |                                                                                                    |                                                                                                    |                                            |
|                                                                                                    |                                                                                                    |                                                                                                    |                                            |
|                                                                                                    |                                                                                                    | 返回 提交审核                                                                                                    |                                            |
|                                                                                                    |                                                                                                    | <b>返回</b> 提文审核                                                                                                    |                                            |
| 建设工程交易管理系统                                                                                                    | ≡ C                                                                                                    | 返回 提交审核                                                                                                    | 25 日 🧏 測试▼ :                               |
| 建设工程交易管理系统                                                                                                    | 三 C<br>1 项目录入                                                                                                    | <b>返回</b> 提文审核                                                                                                    | X 6 號 測试▼ :<br>首页 / 资源维护                   |
| 建设工程交易管理系统                                                                                                    | 三 C<br>【项目扱入                                                                                                    | <b>返回 提交申除</b><br>1605                                                                                                    | ※ 合 ★ 测试 · :<br>首页 / 资源维护                  |
| <ul> <li>建设工程交易管理系统</li> <li>) 资源维护 へ</li> <li>公告录入</li> <li>项目申请</li> </ul>                                                                                                | 正 C<br>」 項目录入                                                                                                    | <u>返回</u> 提文申検<br>1605<br>建设丁提 投稿業現・ 公开投版 、                                                                                                    | 兴 亩 號 期式▼ ::<br>首页 / 资源维护           2入項目标段 |
| 建设工程交易管理系统<br>)  )  )  )  )  )  )  )  )  )  )  )  )                                                                                                    | 正 C<br>↓  页<br>↓<br>↓<br>↓<br>↓<br>↓<br>↓<br>↓                                                                                                    | 返回     提文申接       1605       建设工程 招标类型:     公开招标 *                                                                                                    | ※ ① 资 测试▼ ::<br>首页 / 资源维护           2入項目标段 |
| 建设工程交易管理系统                                                                                                    | <ul> <li>ご C</li> <li>「项目委】</li> <li>「項目委」</li> <li>回</li> <li>「二</li> <li>□</li> <li>□</li></ul>                                                                                                    | 返回     提文申検       1605       建设工程 招标类型:     公开招标 *       期试                                                                                                    | ※ ① ● ○○○○○○○○○○○○○○○○○○○○○○○○○○○○○○○○○○   |
| 建设工程交易管理系統<br>)  )  )  )  )  ⑦源维护 ^<br>公告录入<br>项目申请  ・  ・  ・  ・  ・  ・  ・  ・  ・  ・  ・  ・  ・                                                                                  | <ul> <li>ご C</li> <li>人委目頭【</li> <li>工</li> <li>工</li> <li>工</li> <li>工</li> <li>工</li> <li>工</li> <li>工</li> <li>工</li> <li>工</li> <li>工</li> <li>二</li> <li>二</li> <li< th=""><th><u> 返回</u><br/>提文申検<br/>1605<br/>建设工程 招師美型: 公开招标 、<br/>潮试<br/></th><th>※ ① 梁 期试▼ ::<br/>首页 / 资源维护           2入项目标段</th></li<></ul>                                                                                                    | <u> 返回</u><br>提文申検<br>1605<br>建设工程 招師美型: 公开招标 、<br>潮试<br>                                                                                                    | ※ ① 梁 期试▼ ::<br>首页 / 资源维护           2入项目标段 |
| 建设工程交易管理系统                                                                                                    | <ul> <li>ご C</li> <li>「 项目 愛入</li> <li>10</li> <li>二 支 最美型</li> <li>一 公</li> <li>一 公</li> <li></li></ul>                                                                                                    | 支回     提文申終         1605   建设工程 招标类型: 公开招标 ・       測试         潮州市 ・   潮州市 ・                                                                                                    | ※ 合 愛 測试▼ ::<br>首页 / 资源维护                  |
| 建设工程交易管理系统                                                                                                    | <ul> <li>5 三</li> <li>人衆目歌</li> <li>小炎目歌</li> <li>四</li> <li>二</li> <li>二</li>     &lt;</ul>                                                                                                    | <u> 支回</u> 提文報検<br>1605<br>建设工程 招标类型: 公开招标 ・<br>期试<br>潮州市 ・<br>潮州市地桥区官塘镇中心学校                                                                                                    | ※ ① ● ○○○○○○○○○○○○○○○○○○○○○○○○○○○○○○○○○○   |
| 建设工程交易管理系统<br>)  ②  ③  ③  ③  ③  ③  ③  ③  ④  ④  ④  ④  ④  ④  ⑤  ⑤  ⑤  ⑤  ⑤  ⑤  ⑤  ⑤  ⑤  ⑤  ⑤  ⑥  ⑤  ⑥  ⑤  ⑥  ⑤  ⑥  ⑤  ⑥  ⑤  ⑥  ⑤  ⑥  ⑤  ⑥  ⑥  ⑥  ⑥  ⑥  ⑥  ⑥  ⑥  ⑥  ⑥  ⑥  ⑥  ⑥ | <ul> <li>コ 三</li> <li>コ 三</li> <li>人泰目夜【</li> <li>四</li> <li>二</li> <li>二</li>     &lt;</ul>                                                                                                    | <u> 支回</u> 提文報検<br>1805<br>建设工程 招極美型: 公开招称 ・<br>潮城<br>潮州市 ・<br>潮州市湖府区官塘镇中心学校<br>奥试<br>或                                                                                                    | ※ ① ● ○ ○ ○ ○ ○ ○ ○ ○ ○ ○ ○ ○ ○ ○ ○ ○ ○ ○  |
| 建设工程交易管理系统                                                                                                    | <ul> <li>ご</li> <li>ご</li> <li>ご<th><u>支回</u><br/>提文報報<br/>1605<br/>建设工程 招标类型: 公开招标 ・<br/>例试<br/>湯州市 ・<br/>湯此抗海府区官塘镇中心学校<br/>の、<br/>別试</th><th>※ 企 愛 別式▼ ::<br/>音页 / 资源维护</th></li></ul>                                                                                                    | <u>支回</u><br>提文報報<br>1605<br>建设工程 招标类型: 公开招标 ・<br>例试<br>湯州市 ・<br>湯此抗海府区官塘镇中心学校<br>の、<br>別试                                                                                                    | ※ 企 愛 別式▼ ::<br>音页 / 资源维护                  |
| 建设工程交易管理系统                                                                                                    | <ol> <li>コー</li> <li>ス級目楽</li> <li>ロ</li> <li>工業最交</li> <li>工業最交</li> <li>工業局交</li> <li>工業局支</li> <li>工業局支</li> <li>工業局支</li> <li>工業局支</li> <li>工業局支</li> <li>工業局支</li> <li>工業局支</li> <li>工</li></ol>                                                                                                    | 支回     提文報検         1605         建设工程招标类型:          潮域       潮州市湖桥区盲礁镇中心学校       潮域       潮域       製成       1005                                                                                                    | ※ ① ●●●●●●●●●●●●●●●●●●●●●●●●●●●●●●●●●●●    |
| 建设工程交易管理系统                                                                                                    | <ul> <li>ご C</li> <li>「項目录入</li> <li>「項目录入</li> <li>「項目录】</li> <li>「項目示在「成」</li> <li>「項目示在「成」</li> <li>「項目示」</li> <li>「項目示」</li> <li>「項目示」</li> </ul>                                                                                                    | 返回 提文報検       1805       建设工程 招極类型:       公开招标,       潮试       潮州市港桥区官場镇中心学校       潮试项目名称       測试       梁広交件 <b>开始上传</b> 3a829248.cr/04.4bml9.958.4/#5/2b4829244.pr/f                                                                                                    | ※ ① 愛 務试▼ ::<br>音页 / 茨厚维护<br>②入項目标2        |
| 建设工程交易管理系统                                                                                                    | <ul> <li>ご こ</li> <li>ご ご ご ご ご び ご び び び び び び び び び び び び び</li></ul>                                                                                                    | <u> 支回</u><br>提文報検<br>1605<br>建设工程 招标类型: 公开招标 ・<br>潮试<br>潮州市 ・<br>潮州市 ・<br>潮州市 、<br>潮域<br>潮域<br>源試<br>源記<br>第二<br>第二<br>第二<br>第二<br>第二<br>第二<br>第二<br>第二<br>第二<br>第二                                                                                                    | ※ ① 愛 務式▼ ::<br>音页 / 資源維护<br>②入項目标段        |
| 建设工程交易管理系统<br>② 深環維护 ^<br>公告录入 ·<br>项目申请 · · · · · · · · · · · · · · · · · · ·                                                                                              | <ol> <li>コー</li> <li>二</li> <li>大衆目歌</li> <li>ロ</li> <li>「次泉公</li> <li>四</li> <li>二</li> <li>二</li> <l< th=""><th>返回 提文報表       1605       建设工程招标类型: 公开招标、       期ば       潮州市、       潮州市       潮州市       潮州市       潮州市       潮州市       潮州市       潮州市       潮州市       潮州市       潮州市       潮州市       潮州市       潮州市       潮州市       第出版目名称       別ば       第監知件       3e883948-cd04-4b0f-95a9-4f522b48284d.pdf</th><th>※ ① ● ○ ○ ○ ○ ○ ○ ○ ○ ○ ○ ○ ○ ○ ○ ○ ○ ○ ○</th></l<></ol> | 返回 提文報表       1605       建设工程招标类型: 公开招标、       期ば       潮州市、       潮州市       潮州市       潮州市       潮州市       潮州市       潮州市       潮州市       潮州市       潮州市       潮州市       潮州市       潮州市       潮州市       潮州市       第出版目名称       別ば       第監知件       3e883948-cd04-4b0f-95a9-4f522b48284d.pdf | ※ ① ● ○ ○ ○ ○ ○ ○ ○ ○ ○ ○ ○ ○ ○ ○ ○ ○ ○ ○  |

(3) 点击右上角"录入项目标段"进入标段信息录入页面。

| 建设工程交易管理系统    | ΞC             |                                       | 🕅 🔓 🉀 測试 🔻 🗄 |
|---------------|----------------|---------------------------------------|--------------|
| ◎ 资源维护 ^      | 项目录入           |                                       | 首页 / 资源维护    |
| 公告录入          | 录入项目标段信息       |                                       | - 🛛 ×        |
| 项目申请          | 基本信息 招标文件 评审标准 |                                       |              |
| 项目录入          | 业资项目 <u>统</u>  | res safe                              |              |
| 项目答疑          | 1XXX4010 10H.  | 163 3613                              |              |
| 澄清更正          | 标段名称:          | 测试项目名称                                |              |
| 标后公告          | 项目业主:          | 潮州市湘桥区官堞镇中心学校                         |              |
| 项目维护<br>已发布公告 | 招标控制价:         | 123123 元                              |              |
| 项目管理 >        | 招标方式:          | 公开招标 ▼ 1程类型: 市政房屋建筑 ▼ 招标类型: 勘察设计招标 ▼  |              |
| 申请管理 ~        | 投标保证金:         | 123123 <del>7</del> 0                 |              |
|               | 投标时间:          | 2022-10-20 00:00 * 2022-11-05 23:59 * |              |
|               | 提疑时间:          | 2022-10-20 00:00 • 2022-11-05 10:00 • |              |
|               | 投标保证金时间:       | 2022-10-20 00:00                      |              |

### (4) 点击"招标文件",上传对应项目招标文件后关闭上传

界面。

| 建设工程交易管理系统 | Ξ C            |      | 27 E | 👷 测试▼ 🕴   |
|------------|----------------|------|------|-----------|
| >> 资源维护 ^  | 项目录入           |      |      | 首页 / 资源维护 |
| 公告录入       | 录入项目标段信息       |      |      | - 🛛 ×     |
| 项目申请       | 招标文件           |      |      | – 🛛 ×     |
| 项目录入       | 文件名称           | 上传时间 | 操作   |           |
| 项目答疑       | <i>★</i> #++#= |      |      |           |
| 澄清更正       |                |      |      |           |
| 标后公告       |                |      |      |           |
| 项目维护       |                |      |      |           |
| 已发布公告      |                |      |      | - 14      |
| 项目管理 >     |                |      |      | - 11      |
| 申请管理 ~     |                |      |      | - 11      |
|            |                |      |      | - 11      |
|            |                |      |      | - 11      |
|            |                |      |      | - 11      |
|            |                |      |      | 1         |
|            |                |      |      |           |

(3)点击"评审要素",下载模板文件,录入评审要素后上传。

| 建设工程交易管理系                                                                              | 統 三                                      | G                                                                                                    |                                                                                                    |                                                                                                    |                                 | 5.7<br>2 V | 🙃 👷 测试 🔻 🗄                                                                                                    |                                  |
|----------------------------------------------------------------------------------------|------------------------------------------|----------------------------------------------------------------------------------------------------|----------------------------------------------------------------------------------------------------|----------------------------------------------------------------------------------------------------|---------------------------------|------------|----------------------------------------------------------------------------------------------------|----------------------------------|
| ◎ 资源维护                                                                                 | ↓ 项目                                     | 录入                                                                                                    |                                                                                                    |                                                                                                    |                                 |            | 首页 / 资源维护                                                                                                    |                                  |
| 公告录入                                                                                   | 录)                                       | 、项目标段信息                                                                                                    |                                                                                                    |                                                                                                    |                                 |            | - 🛛 ×                                                                                                    |                                  |
| 项目申请                                                                                   | 걙                                        | 『审标准                                                                                                    |                                                                                                    |                                                                                                    |                                 |            | – 🛛 ×                                                                                                    |                                  |
| 项目录入                                                                                   | 形                                        | 式评审标准 资                                                                                                    | 格评审标准 响应评审标准 评                                                                                                    | 分标准一 评分标准二                                                                                                    |                                 |            | - 11                                                                                                    |                                  |
| 项目答疑                                                                                   |                                          |                                                                                                    |                                                                                                    |                                                                                                    |                                 |            |                                                                                                    |                                  |
| 澄清更正                                                                                   |                                          | 序号                                                                                                    | 评审类型 评审                                                                                                    | 討标准 对应值                                                                                                    | 道 说明                            |            | 是否上传                                                                                                    |                                  |
| 标后公告                                                                                   |                                          | 上传文件                                                                                                    |                                                                                                    |                                                                                                    |                                 |            |                                                                                                    |                                  |
| 项目维护                                                                                   |                                          | 100000000                                                                                                    |                                                                                                    |                                                                                                    |                                 |            |                                                                                                    |                                  |
| 已发布公告                                                                                  |                                          | 模倣卜载                                                                                                    |                                                                                                    |                                                                                                    |                                 |            | - 14                                                                                                    |                                  |
| ≫ 项目管理                                                                                 | ~                                        |                                                                                                    |                                                                                                    |                                                                                                    |                                 |            | - 11                                                                                                    |                                  |
| > 申请管理                                                                                 | ~                                        |                                                                                                    |                                                                                                    |                                                                                                    |                                 |            | - 11                                                                                                    |                                  |
|                                                                                        |                                          |                                                                                                    |                                                                                                    |                                                                                                    |                                 |            |                                                                                                    |                                  |
|                                                                                        |                                          |                                                                                                    |                                                                                                    |                                                                                                    |                                 |            |                                                                                                    |                                  |
|                                                                                        | - 10                                     |                                                                                                    |                                                                                                    |                                                                                                    |                                 |            |                                                                                                    |                                  |
|                                                                                        | 1000                                     |                                                                                                    |                                                                                                    |                                                                                                    |                                 |            |                                                                                                    |                                  |
| 本次下和一一日林田                                                                              |                                          | a                                                                                                    |                                                                                                    |                                                                                                    |                                 |            | N 0 0                                                                                                    |                                  |
| 建设工程交易管理                                                                               | 系统 三                                     | C                                                                                                    |                                                                                                    |                                                                                                    |                                 |            | X 🔂 👷                                                                                                    | 测试 ▼                             |
| 建设工程交易管理 资源维护                                                                          |                                          | : <b>C</b><br>页目录入                                                                                                    |                                                                                                    |                                                                                                    |                                 |            | X 合 繁<br>首页                                                                                                    | 测试 ▼<br>/ 资源维护                   |
| 建设工程交易管理<br>>> 资源维护<br>公告录入                                                            | 系统 三<br>^ 」『                             | <ul> <li>C</li> <li> <u> </u></li></ul>                                                                                                    | L.                                                                                                    |                                                                                                    |                                 |            | X 合 频<br>首页                                                                                                    | 测试▼<br>/ 资源维护<br>- 2 ×           |
| 建设工程交易管理<br>>> 资源维护<br>公告录入<br>项目申请                                                    |                                          | C<br>页目录入<br>录入项目标段信息<br>评审标准                                                                                                    | l                                                                                                    |                                                                                                    |                                 |            | ☆ 合 %<br>両<br>-<br>                                                                                                    | 测试▼<br>/ 资源维护<br>- 21 ×<br>21 ×  |
| 建设工程交易管理<br>>>>>>>>>>>>>>>>>>>>>>>>>>>>>>>>>>>>>                                       | 系统 三<br>^ ! I                            | C<br>页目录入<br>录入项目标段信息<br>评审标准<br>形式评审标准                                                                                                    | 资格评审标准 响应评审标准                                                                                                    | 评分标准一 评分标准二                                                                                                    |                                 |            | ★ 6 %<br>页音<br>                                                                                                    | 测试▼<br>/ 资源维护<br>- 2 ×<br>2 ×    |
| 建设工程交易管理<br>ご  う で デ 第単 ・ 、 、 、 、 、 、 、 、 、 、 、 、 、 、 、 、 、 、                          | 系统 · · · · · · · · · · · · · · · · · · · | ○ ○ ○ ○ ○ ○ ○ ○ ○ ○ ○ ○ ○ ○ ○ ○ ○ ○ ○                                                                                                    | 资格评审标准 响应评审标准                                                                                                    | 评分标准一 评分标准二                                                                                                    |                                 |            | ★ 合 X<br>页音<br>                                                                                                    | 测试▼<br>/ 资源维护<br>- 21 ×<br>21 ×  |
| 建设工程交易管理<br>、  デ源维护<br>公告录入<br>项目申请<br>项目登疑<br>澄清更正                                    | 系统 三                                     | C       页目录入       录入项目标段信息       评审标准       形式评审标准       序号                                                                                                    | 资格评审标准 响应评审标准<br>评 <b>市类型</b>                                                                                                    | 评分标准一 评分标准二<br><b>译审标项准</b>                                                                                                    | 对应值                             | 说明         | <ul> <li>※ 合 蒙</li> <li>首页</li> <li>- 6</li> <li>- 6</li> <li>- 6</li> <li>- 6</li> <li>- 5</li> <li>- 5</li> </ul>                                                                                                    | 测试▼<br>/ 资源维护<br>- □ ×           |
| 建设工程交易管理<br>ジ                                                                          | 系统 三                                     | C       页目录入       蒙入项目标段信息       评审标准       形式评审标准 <b>序号</b> 1                                                                                                    | 资格评审标准 响应评审标准<br>评 <b>非类型</b><br>投标人名称                                                                                                | 评分标准— 评分标准二<br><b>译审标准</b><br>与营业执照、滚质证书、安全生产许可证、基本账<br>户开 户许可证一致                                                                                                    | <u>対应値</u><br>是/否               | 说明         | <ul> <li>※ 合 嫌</li> <li>首页</li> <li>一 6</li> <li>2</li> <li>2</li> <li>2</li> <li>2</li> <li>2</li> <li>2</li> <li>4</li> <li>5</li> </ul>                                                                                                    | 测试▼<br>/ 资源维护<br>- E ×           |
| 建设工程交易管理<br>、 一 一 一 一 一 一 一 一 一 一 一 一 一 一 一 一 一 一 一                                    | 系统 三                                     | で<br>の目录入<br>示<br>示<br>本<br>の<br>年<br>示<br>本<br>本<br>、<br>の<br>目示<br>及<br>、<br>の<br>目示<br>の<br>に<br>段<br>信息<br>、<br>で<br>事<br>示<br>が<br>作<br>事<br>で<br>、<br>准<br>ア<br>、<br>の<br>可<br>目示<br>段<br>作<br>息<br>の<br>、<br>の<br>正<br>示<br>の<br>作<br>。<br>の<br>で<br>の<br>作<br>。<br>の<br>で<br>の<br>作<br>。<br>の<br>、<br>の<br>の<br>の<br>に<br>の<br>の<br>の<br>に<br>の<br>の<br>の<br>の<br>の<br>の<br>の<br>の<br>の<br>の<br>の<br>の<br>の                                                                                   | 资格评审标准 响应评审标准<br>评 <b>计类型</b><br>投标人名称<br>投标函签字盖章                                                                                     | 评分标准一 评分标准二<br><mark>详审标准</mark><br>与营业执照、资质证书、安全生产许可证、基本账<br>户开 户许可证—致<br>有法定代表人或其授权委托代理人签字升加盖单位                                                                              | <b>对应值</b><br>是/否<br>是/否        | 说明         | ※ 合 嫌<br>首页 一 5 一 5 人ののでは、「日本のの」                                                                                                    | 测试▼<br>/ 资源维护<br>- E ×<br>2 ×    |
| 建设工程交易管理<br>>>>>>>>>>>>>>>>>>>>>>>>>>>>>>>>>>>>>                                       | 系统 三                                     | で<br>の<br>司<br>录入<br>の<br>目<br>家入<br>家入<br>項<br>目<br>家段<br>信息<br>の<br>で<br>事<br>标<br>旅催<br>信息<br>、<br>で<br>事<br>示<br>水催<br>「<br>平<br>事<br>示<br>准<br>、<br>の<br>目<br>示<br>段<br>信息<br>の<br>、<br>の<br>で<br>事<br>示<br>作<br>作<br>の<br>、<br>の<br>作<br>の<br>作<br>の<br>で<br>の<br>作<br>の<br>作<br>の<br>で<br>の<br>作<br>の<br>で<br>の<br>作<br>の<br>の<br>で<br>の<br>作<br>の<br>の<br>の<br>作<br>の<br>の<br>の<br>の<br>の<br>作<br>の<br>の<br>の<br>の<br>の<br>作<br>の<br>の<br>の<br>の<br>の<br>の<br>の<br>の<br>の<br>の<br>の<br>の<br>の | 资格评审标准 响应评审标准<br><b>评市类型</b><br>投标人名称<br>投标函签字盖章<br>投标文件指式                                                                            | 评分标准一 评分标准二<br><b>评审标准</b><br>与营业执照、资质证书、安全生产许可证、基本账<br>户开 户许可证一致<br>有法定代表人或其授权委托代理人签字并加盖单位<br>符合第八章 投标文件格式的要求                                                                 | <b>対应値</b><br>是/否<br>是/否<br>是/否 | 说明         | <ul> <li>※ 合 候</li> <li>首页</li> <li>一 6</li> <li></li> <li></li></ul>                                                                                                    | 测试▼<br>/ 资源维护<br>- EI ×<br>II ×  |
| 建设工程交易管理 资源维护 公告录入 项目申请 项目零疑 澄清更正 标后公告 项目维护 已发布公告 》 项目管理                               | 系统 □<br>↓<br>↓<br>↓                      | <ul> <li>C</li> <li></li></ul>                                                                                                    | 资情评审标准 响应评审标准<br><b>详审关型</b> 投标人名称 投标函签字盖章 投标文件指式 报价唯一                                                                                | 评分标准一 评分标准二<br><b>详审标准</b><br>与营业执照、资质证书、安全生产许可证、基本账<br>户开户许可证—数<br>有法定代表人或其授权委托代理人签字并加盖单位<br>符合第八章 投标文件格式"的要求<br>只能有一个有效限价                                                    | <b>対应値</b><br>是/否<br>是/否<br>是/否 | 说明         | <ul> <li>         ・・・・・・・・・・・・・・・・・・・・・・・・・・・・・</li></ul>                                                                                                    | 测试 × / 资源维护<br>- EI ×<br>Z ×     |
| 建设工程交易管理  ※ 资源维护 公告录入 项目申请   项目客疑   澄清更正   板店公告   项目维护   已发布公告   项目管理                  | 系统 □<br>↑<br>3                           | C       页目录入       录入项目标段信息       评审标准       形式评审标准       1       2       3       4       上传文                                                                                                    | 资格评审标准 响应评审标准<br><b>评市类型</b> 投标人名称 投标函签字盖章 投标文件格式 报价唯一                                                                                | 评分标准一 评分标准二            评分标准二            > 字面标准           与宫业执照、滚质证书、安全生产许可证、基本账         户开 户许可证一致           有法定代表人或其授权委托代理人签字并加盖单位         符合第八章 投标文件格式的要求           只能有一个有效报价 | <b>对应值</b><br>是/否<br>是/否<br>是/否 | 说明         | C     C     C | 测试▼<br>/ 资源维护<br>- ⊡ ×<br>- □ ×  |
| 建设工程交易管理                                                                               | 系统<br>                                   | C<br>页目录入<br>录入项目标段信息<br>评审标准<br>形式评审标准<br>1<br>2<br>3<br>4<br>上传文                                                                                                    | <ul> <li>         波橋评审标准 响应评审标准     </li> <li>         ¥市关型         投标人名称         投标函签字盖章         投标文件档式         报价唯一     </li> </ul> | 评分标准— 评分标准二<br>浮市标准<br>与营业执照、资质证书、安全生产许可证、基本账<br>户开 户许可证—致<br>有法定代表人或其授权委托代理人签字并加盖单位<br>符合第八章 投标文件指式"的要求<br>只能有一个有效限价                                                          | <b>対应值</b><br>是/否<br>是/否<br>是/否 | 送明         | ※ 合 候                                                                                                    | 测试▼<br>/ 资源维护<br>- EI ×<br>- Z × |
| 建设工程交易管理                                                                               | 系统 □<br>▲<br>↓<br>↓<br>↓                 | C                 通目录入                  录入项目标段信息                 沢市标准                 形式评审标准 <b>序号</b> 1                 2 <b>伊号</b> 1                                                                                                    | 资格评审标准 响应评审标准<br>评 <b>市关型</b><br>投标人名称<br>投标函签字盖章<br>投标文件格式<br>报价唯一<br>件                                                              | 评分标准— 评分标准二<br><b>详审标准</b><br>与营业执照、资质证书、安全生产许可证、基本账<br>户开 户许可证—致<br>有法定代表人或其授权委托代理人签字并加盖单位<br>符合第八章 投标文件格式"的要求<br>只能有一个有效限价                                                   | <b>対应値</b><br>是/否<br>是/否<br>是/否 | <b>送明</b>  | ※ 合 業<br>当页                                                                                                    | 测试▼<br>/ 资源维护<br>- □ ×<br>- □ ×  |
| 建设工程交易管理 ※ 炭源維护<br>公告录入<br>项目申请<br>项目登疑<br>澄清更正<br>板后公告<br>可目継护<br>已发布公告 ※ 项目管理 ※ 项目管理 | 系统<br>- II<br>- · ·                      | C            页目录入             录入项目标段信息             评审标准             形式评审标准 <b>序号</b> 1             2             3             4             上传文             极板下载                                                                                                    | <ul> <li>资格评审标准 响应评审标准</li> <li>评市关型</li> <li>投标人名称</li> <li>投标员签字盖章</li> <li>投标文件格式</li> <li>报价唯一</li> </ul>                         | 评分标准— 评分标准二<br><b>评审标准</b><br>与营业执照、资质证书、安全生产许可证、基本账<br>户开 户许可证—致<br>有法定代表人或其授权委托代理人签字并加盖单位<br>符合第八章"投标文件格式"的要求<br>只能有一个有效报价                                                   | <b>対应値</b><br>是/否<br>是/否<br>是/否 | · 说明       | C     C     C | 测试▼<br>/ 资源维护<br>- EI ×<br>ZI ×  |

### (4)所有信息录入完毕后,返回上级页面,点击"提交审核"。

| 建设工程交易管理系统 | ⊡ C       |                                          | 🔀 🔂 🙀 测试 🔻 🗄 |
|------------|-----------|------------------------------------------|--------------|
| >>> 资源维护   | 项目录入      |                                          | 首页 / 资源维护    |
| 公告录入       | 交易类型      | 建设工程 招标类型: 公开招标 *                        |              |
| 项目申请       | 创建人       | Witt                                     | 潮公易建招字       |
| 项目录入       | 项目所在行政区   | 潮州市 *                                    | 2022000      |
| 项目答疑       | 171=m/d   | 湖山市湖床区宮津橋市小学校                            |              |
| 澄清更正       | 1040-9417 |                                          |              |
| 标后公告       | 项目名称      | 测试项目名称 信息 X                              |              |
| 项目维护       | 招标代理机构    | 测试 ① 确定项目发布信息填写完成,并提交项目审核                |              |
| 已发布公告      |           | 发布?                                      |              |
| >> 项目管理 ✓  |           | 选择文件 确定 取消                               |              |
| ≫ 申请管理 ∽   | 招标公告:     | 3e883948-cd04-4b0f-95a9-4f522b48284d.pdf |              |
|            |           |                                          |              |
|            |           | 运回 提交审核                                  |              |
|            |           |                                          |              |

#### 四、项目答疑

点击"项目答疑"进入答疑页面。

(1) 在相应项目列表点击"查看",导出提疑内容。

| 建           | 设工程交易管理系统 | č | ⊡ C           |        |      |           |                                   | 23  | 6 | 🙀 测试 🔻 :    |
|-------------|-----------|---|---------------|--------|------|-----------|-----------------------------------|-----|---|-------------|
|             | 资源维护      | ~ | ↓ 项目答疑        |        |      | 首页 / 资源维护 |                                   |     |   |             |
|             | ()+=)     |   | 编号            | 项目名称   | 交易方式 | 项目类型      | 提疑时间                              |     |   |             |
|             | 公古求人      |   | 潮公易建招字2022Ces | 测试项目名称 | 公开招标 | 建设工程      | 2022-10-20 00:00至2022-11-05 10:00 |     |   | 查看          |
|             | 项目录入      |   |               |        |      |           | 页次等                               | 直 1 | 页 | [ 共1页 共1条记录 |
|             | 项目答疑      |   |               |        |      |           |                                   |     |   |             |
|             | 澄清更正      |   |               |        |      |           |                                   |     |   |             |
|             | 标后公告      |   |               |        |      |           |                                   |     |   |             |
|             | 项目维护      |   |               |        |      |           |                                   |     |   |             |
|             | 已发布公告     |   |               |        |      |           |                                   |     |   |             |
| <b>&gt;</b> | 项目管理      | ~ |               |        |      |           |                                   |     |   |             |
| »           | 申请管理      | ~ |               |        |      |           |                                   |     |   |             |
|             |           |   |               |        |      |           |                                   |     |   |             |
|             |           |   |               |        |      |           |                                   |     |   |             |
|             |           |   |               |        |      |           |                                   |     |   |             |

| 建设工程交易管理系 | 统 | ⊡ C  |      |        |                |          | 8 ( | 🕤 👷 测试 🍷 : |
|-----------|---|------|------|--------|----------------|----------|-----|------------|
| ≫ 资源维护    | ~ | 项目答疑 |      |        |                |          |     | 首页 / 资源维护  |
| 公告录入      |   | 详细信息 |      |        |                |          |     | – 🛛 ×      |
| 项目申请      |   | 项目提疑 | 项目答疑 |        |                |          |     |            |
| 项目录入      |   |      |      | 潮公易    | 建招字2022Ces测试项目 | 日名称提铎统计表 |     |            |
| 项目答疑      |   | -    |      | 100-00 |                |          |     |            |
| 澄清更正      |   | 序号   | 提疑内容 |        |                |          | 提   | 疑时间        |
| 标后公告      |   |      |      |        | 导出Word         |          |     |            |
| 项目维护      |   |      |      |        |                |          |     |            |
| 已发布公告     |   |      |      |        |                |          |     |            |
| > 项目管理    | ~ |      |      |        |                |          |     |            |
| > 申请管理    | ~ |      |      |        |                |          |     |            |
|           |   |      |      |        |                |          |     |            |
|           |   |      |      |        |                |          |     |            |
|           |   |      |      |        |                |          |     |            |

### (2) 点击"项目答疑",可进行答疑文件上传和提交发布。

| 建           | 设工程交易管理系统 |   | ⊡ C  | ,                                              | 23 🙃 🧏 测试 🔻 🗄 |
|-------------|-----------|---|------|------------------------------------------------|---------------|
| <b>&gt;</b> | 资源维护      | ~ | 项目答辩 | Æ                                              | 首页 / 资源维护     |
|             | 公告录 λ     |   | 详细信  |                                                | - 8 ×         |
|             | 项目申请      |   | 项目提频 | ē 项目答疑                                         |               |
|             | 项目录入      |   |      |                                                | i i           |
|             | 项目答疑      |   |      | 36609346-F004-H00F-3348-H152204026401b01 152次世 |               |
|             | 澄清更正      |   | 选择文  | 件 开始上传 提交发布                                    |               |
|             | 标后公告      | _ |      |                                                |               |
|             | 项目维护      | _ |      |                                                |               |
|             | 已发布公告     | _ |      |                                                |               |
| <b>&gt;</b> | 项目管理      | ~ |      |                                                |               |
| <b>&gt;</b> | 申请管理      | ~ |      |                                                |               |
|             |           |   |      |                                                |               |
|             |           |   |      |                                                |               |
|             |           |   |      |                                                |               |

#### 五、澄清更正

点击"澄清更正"进入澄清更正页面。 在相应项目列表点击"发布公告"进行发布

| 建设工程交易管理系统                                                                                                    | ⊡ C                                                                                    |             |      |      |      |                  | 23  | 6 號 测试▼ :                                                                                                    |
|----------------------------------------------------------------------------------------------------|----------------------------------------------------------------------------------------|-------------|------|------|------|------------------|-----|----------------------------------------------------------------------------------------------------|
| ~ ~ ~                                                                                                    | 澄清更正                                                                                   |             |      |      |      |                  |     | 首页 / 资源维护                                                                                                    |
| Thursen.                                                                                                    | 编号                                                                                     | 项目名称        | 交易方式 | 状态   | 交易类型 | 开标时间             |     |                                                                                                    |
| 公告录入                                                                                                    | 潮公易建招字2022Ces                                                                          | 测试项目名称      | 公开招标 | 招标公告 | 建设工程 | 2022-10-21 10:00 |     | 发布公告                                                                                                    |
| 项目申请                                                                                                    |                                                                                        |             |      |      |      | 页次:              | 第 1 | 页 共1页 共1条记录                                                                                                    |
| 坝日求入                                                                                                    |                                                                                        |             |      |      |      |                  |     |                                                                                                    |
| 项 日告知<br>资 法审工                                                                                                    | 1                                                                                      |             |      |      |      |                  |     |                                                                                                    |
| 据后公告                                                                                                    |                                                                                        |             |      |      |      |                  |     |                                                                                                    |
| 而目维护                                                                                                    |                                                                                        |             |      |      |      |                  |     |                                                                                                    |
| 已发布公告                                                                                                    |                                                                                        |             |      |      |      |                  |     |                                                                                                    |
|                                                                                                    |                                                                                        |             |      |      |      |                  |     |                                                                                                    |
| 项目管理                                                                                                    | ·                                                                                      |             |      |      |      |                  |     |                                                                                                    |
| 申请管理 ~                                                                                                    |                                                                                        |             |      |      |      |                  |     |                                                                                                    |
|                                                                                                    |                                                                                        |             |      |      |      |                  |     |                                                                                                    |
|                                                                                                    |                                                                                        |             |      |      |      |                  |     |                                                                                                    |
|                                                                                                    |                                                                                        |             |      |      |      |                  |     |                                                                                                    |
|                                                                                                    |                                                                                        |             |      |      |      |                  |     |                                                                                                    |
|                                                                                                    |                                                                                        |             |      |      |      |                  |     |                                                                                                    |
| 建设工程交易管理系统                                                                                                    | ⊡ C                                                                                    |             |      |      |      |                  | 22  | ☐ 🥳 测试▼ :                                                                                                    |
| 建设工程交易管理系统 资源维护 ^                                                                                                    | <ul> <li>ご C</li> <li>         澄清更正     </li> </ul>                                    |             |      |      |      |                  | ~~  | ☐ ☆ 测试▼ :<br>首页 / 资源维护                                                                                                    |
| 建设工程交易管理系统                                                                                                    | <ul> <li>ご C</li> <li>送清更正</li> <li>详细信息</li> </ul>                                    |             |      |      |      |                  | 22  | ☆ 「「「」」」」」」」 ☆ 「「」」」 ☆ 「」」 ☆ 「」」 ☆ 「」」 ☆ 「」」 ☆ 「」」 ☆ 「」」 ↓ 「」」 ↓ 「」 ↓ 「」 ↓ 」 ↓ 」 ↓ 」 ↓ 」 ↓ 」 ↓ 」 ↓ 」 ↓ 」 ↓ 」 ↓ 」 ↓ 」 ↓ 」 ↓ 」 ↓ 」 ↓ 」 ↓ 」 ↓ 」 ↓ 」 ↓ 」 ↓ 」                                                                                                    |
| 建设工程交易管理系统<br>)  )  )  )  )  )  )  )  )  )  )  )  )                                                                                                    | <ul> <li>ご C</li> <li>澄清更正</li> <li>详细信息</li> <li>澄清更正公告</li> </ul>                    |             |      |      |      |                  | 23  | 6 號 测试▼ ::<br>前页 / 资源维护 — ☑ × — ☑ ×                                                                                                    |
| 建设工程交易管理系统 资源维护 ^ 公告录入 项目申请 项目录入                                                                                                    | <ul> <li>ご C</li> <li>澄清更正</li> <li>详细信息</li> <li>澄清更正公告</li> <li>透照文件 开始上传</li> </ul> | 漫交发布        |      |      |      |                  | X   | <ul> <li>              ☆ (限)は ▼ ::<br/>首页 / 资源维护      </li> <li>             · □ □ ×         </li> <li>             · □ □ ×         </li> </ul>                                                                                                    |
| 建设工程交易管理系统<br>② 资源維护 へ<br>公告录入<br>项目申请<br>项目录入<br>项目答疑                                                                                                    | <ul> <li>ご C</li> <li>澄清更正</li> <li>详细信息</li> <li>澄清更正公告</li> <li>选择文件 开始上传</li> </ul> | 提文发布        |      |      |      |                  | 22  | <ul> <li>☆ 測试▼ …</li> <li>前页 / 资源维护</li> <li>一 図 ×</li> <li>- 図 ×</li> </ul>                                                                                                    |
| 建设工程交易管理系统<br>>>>>>>>>>>>>>>>>>>>>>>>>>>>>>>>>>>>>                                                                                                    | <ul> <li>ご C</li> <li>澄清更正</li> <li>详细信息</li> <li>澄清更正公告</li> <li>送房文件 开始上传</li> </ul> | 壁交发布        |      |      |      |                  | 53  | <ul> <li>☆ 測试▼ ::</li> <li>首页 / 资源维护</li> <li>- ☑ ×</li> <li>- ☑ ×</li> </ul>                                                                                                    |
| 建设工程交易管理系统<br>② 茨原维护   公告录入   项目申请   项目零疑 <b>流道更正</b> 板后公告                                                                                                    | <ul> <li>ご C</li> <li>澄清更正</li> <li>详细信息</li> <li>澄清更正公告</li> <li>透照文件 开始上传</li> </ul> | 提文发布        |      |      |      |                  | 53  | <ul> <li>         ○ 「</li></ul>                                                                                                    |
| 建设工程交易管理系统<br>②  ⑦ 源維护<br>公告录入<br>项目申请<br>项目录入<br>項目不可<br>の目を疑<br>予<br>の目を疑<br>予<br>の目を発<br>の目を発<br>の目を発<br>の目を発<br>の目を発<br>の目を発<br>の目を発<br>の目を発<br>の目を発<br>の目を発<br>の目を発<br>の目を発<br>の目を発<br>の目のののののののののののののののののののののののののののののののののの                                                                                                    | <ul> <li>ご C</li> <li>澄清更正</li> <li>详细信息</li> <li>澄清更正公告</li> <li>逸源文件 开始上传</li> </ul> | 變文发布        |      |      |      |                  | 22  | <ul> <li>☆ 激試▼ …</li> <li>前页 / 资源維护</li> <li>- ☑ ×</li> <li>- ☑ ×</li> </ul>                                                                                                    |
| 建设工程交易管理系统<br>②  ② 源維护<br>公告录入<br>项目申请<br>项目表<br>び目登<br>び目登<br>で目登<br>で目登<br>で目登<br>の目音<br>で目登<br>で目登<br>で目登<br>で目して、<br>の目音<br>で目して、<br>の目音<br>で目して、<br>の目音<br>での一て、<br>の目音<br>での一て、<br>の一て、<br>の一で、<br>の一て、<br>の一で、<br>の一て、<br>の一で、<br>の一て、<br>の一て、<br>の一て、<br>の一て、<br>の一て、<br>の一て、<br>の一て、<br>の一て、<br>の一て、<br>の一て、<br>の一て、<br>の一て、<br>の一て、<br>の一て、<br>の一て、<br>の一て、<br>の一て、<br>の一て、<br>の一て、<br>の一て、<br>の一て、<br>の一て、<br>の一て、<br>の一て、<br>の一て、<br>の一て、<br>の一て、<br>の一、<br>の一て、<br>の一、<br>の一て、<br>の一て、<br>の一て、<br>の一て、<br>の一て、<br>の一て、<br>の一て、<br>の一て、<br>の一て、<br>の一て、<br>の一て、<br>の一て、<br>の一て、<br>の一て、<br>の一て、<br>の一、<br>の一て、<br>の一、<br>の一て、<br>の一、<br>の一、<br>の一、<br>の一、<br>の一、<br>の一、<br>の一、<br>の一 | <ul> <li>ご C</li> <li>澄清更正</li> <li>详细信息</li> <li>澄清更正公告</li> <li>送房文件 开始上传</li> </ul> | 建交发布        |      |      |      |                  |     | <ul> <li>☆ 演演 * ::</li> <li>前页 / 资源维护</li> <li>- ☑ ×</li> <li>- ☑ ×</li> </ul>                                                                                                    |
| 建设工程交易管理系统<br>次原维护 公告录入 项目申请 项目录入 项目答疑   万日答疑   万日答近   万日推   、 の日等理   、 の日等理   、 の日等理                                                                                                    | <ul> <li>ご C</li> <li>澄清更正</li> <li>详细信息</li> <li>澄清更正公告</li> <li>透照文件 开始上传</li> </ul> | 漫文发布        |      |      |      |                  | R   | <ul> <li>         ○ 「愛 測试 ▼ ::         前页 / 资源维护         </li> <li>         一 □ ×         </li> <li>         一 □ ×         </li> <li>         • □ ×         </li> </ul>                                                                                                    |
| 建设工程交易管理系统<br>※  ※  ※  ※  ※  ※  ※  ※  ※  ※  ※  ※  ※                                                                                                    | <ul> <li>ご C</li> <li>澄清更正</li> <li>详细信息</li> <li>澄清更正公告</li> <li>逸塚文件 开始上传</li> </ul> | 建交发布        |      |      |      |                  | ×   | <ul> <li>☆ 測试▼ ::</li> <li>前页 / 资源维护</li> <li>- □ ×</li> <li>- □ ×</li> </ul>                                                                                                    |
| 建设工程交易管理系统<br>、  、  、  、  、  、  、  、  、  、  、  、  、                                                                                                    | <ul> <li>ご C</li> <li>澄清更正</li> <li>详细信息</li> <li>澄清更正公告</li> <li>送房文件 开始上传</li> </ul> | 還交货布        |      |      |      |                  | 22  | <ul> <li>         ○ (2000)         ○ (2000)         ○ (2000)         ○ (2000)         ○ (2000)         ○ (2000)         ○ (2000)         ○ (2000)         ○ (2000)         ○ (2000)         ○ (2000)         ○ (2000)         ○ (2000)         ○ (2000)         ○ (2000)         ○ (2000)         ○ (2000)         ○ (2000)         ○ (2000)         ○ (2000)         ○ (2000)         ○ (2000)         ○ (2000)         ○ (2000)         ○ (2000)         ○ (2000)         ○ (2000)         ○ (2000)         ○ (2000)         ○ (2000)         ○ (2000)         ○ (2000)         ○ (2000)         ○ (2000)         ○ (2000)         ○ (2000)         ○ (2000)         ○ (2000)         ○ (2000)         ○ (2000)         ○ (2000)         ○ (2000)         ○ (2000)         ○ (2000)         ○ (2000)         ○ (2000)         ○ (2000)         ○ (2000)         ○ (2000)         ○ (2000)         ○ (2000)         ○ (2000)         ○ (2000)         ○ (2000)         ○ (2000)         ○ (2000)         ○ (2000)         ○ (2000)         ○ (2000)         ○ (2000)         ○ (2000)         ○ (2000)         ○ (2000)         ○ (2000)         ○ (2000)         ○ (2000)         ○ (2000)         ○ (2000)         ○ (2000)         ○ (2000)         ○ (2000)         ○ (2000)         ○ (2000)         ○ (2000)         ○ (2000)         ○ (2000)         ○ (2000)         ○ (2000)         ○ (2000)         ○ (2000)         ○ (2000)         ○ (2000)         ○ (2000)         ○ (2000)         ○ (</li></ul> |
| 建设工程交易管理系统  ②源維护 公告录入 可目申请 可目受入 可目希疑 可目希疑 可目希疑   乙方音を受 して、 の の 日常 の の の 日常 の の の の の の の の の の の の                                                                                                    | <ul> <li>ご C</li> <li>澄清更正</li> <li>详细信息</li> <li>澄清更正公告</li> <li>透照文件 开始上传</li> </ul> | <u>提文发布</u> |      |      |      |                  | M   | <ul> <li></li></ul>                                                                                                    |
| 建设工程交易管理系统<br>②  ②  ③  ③  ③  ③  ③  ③  ③  ③  ③  ④  ④  ④  ④  ④  ④  ④  ④  ④  ④  ④  ④  ④                                                                                                    | <ul> <li>ご C</li> <li>澄清更正</li> <li>済須更正公告</li> <li>送房文件 开始上传</li> </ul>               | 建交发布        |      |      |      |                  | ×   | <ul> <li>☆ 測试▼ ::</li> <li>前页 / 资源维护</li> <li>- ☑ ×</li> <li>- ☑ ×</li> </ul>                                                                                                    |

#### 六、标后公告

点击"标后公告"进入相应页面,录入候选人公示、开标评公 示、招标文件公示、中标公告、项目合同、招标失败公告等。

| 建设工程交易管理系统               | Ξ C                                             | 🕅 🔂 🧏 测试 🔻 🗄 |
|--------------------------|-------------------------------------------------|--------------|
| → 溶源维护 へ                 | 标后公告                                            | 首页 / 资源维护    |
|                          | 详细信息                                            | — 🛛 ×        |
| 公告录入                     | 基本信息 澄清更正公告 候选人公示 开评标公示 投标文件公示 中标公告 项目合同 招标失败公告 |              |
| 项目中谓                     |                                                 |              |
| 项目变好                     | 投资项目统一代码: ces sefs *                            |              |
| 澄清更正                     | 标段名称: 测试项目名称                                    |              |
| 标后公告                     | 顶日业主·                                           |              |
| 项目维护                     |                                                 |              |
| 已发布公告                    | 招标控制价: 123123.00 元                              | Ĭ            |
| <ul> <li>项目管理</li> </ul> | 招标方式: 公开招标 * 工程类型: 市政房屋建筑 * 招标类型: 勘察设计招标 *      |              |
| ≫ 申请管理 ∽                 | 投标保证金: 123123.00 元                              |              |
|                          | 投标时间: 2022-10-20 00:00 2022-11-05 23:59 •       |              |
|                          | 提疑时间: 2022-10-20 00:00 - 2022-11-05 10:00 -     |              |